## Hogyan változtassam meg a jelszavam a "helpdesk.trigo-group.com" oldalon.

Ez a dokumentum röviden bemutatja az önkiszolgáló jelszó változtató portál működését.

Ahhoz, hogy használni tudd az <u>önkiszolgáló jelszó változtató portált</u>, először is be kell jelentkezned az SIQN domain alapú felhasználóneveddel és jelszavaddal. Az SIQN alapú felhasználónév így néz ki: keresztnév.vezetéknév

Bejelentkezéskor **NE** jegyeztesd meg a böngésződdel a jelszót.

1. Bejelentkezés után a következő felület lesz látható.

| Jelszováltoztatás                       | Az Ön jelszavának megváltoztatása.                                                                                                    |
|-----------------------------------------|----------------------------------------------------------------------------------------------------|
| Személyazonosító<br>válaszok beállítása | Itt megadhat olyan válaszokat, melyekre akkor lesz szüksége, ha<br>valamikor elfelejti a jelszavát. Ha pár személyes kérdésre az itt megadot<br>választ adja, az elfelejtett jelszó helyett újat állíthat be magának. |
| Bejelentkezési<br>információk           | Információk a jelszaváról ill. a jelszóválasztás szabályairól.                                                                                                    |
|                                         |                                                                                                    |

 A "JELSZÓVÁLTOZTATÁS" funkciót választva megváltoztathatod a jelszavad a felsorolt feltételekhez szigorúan igazodva. A bejelentkezést követően 5 perc áll rendelkezésedre a műveletek elvégzésére, utána biztonsági okokból ki fog zárni a portál.

| ltt változtathatja<br>követően a "Jel<br>akarja, előbb ka<br>gondoskodjon r<br>megfelelnie:                                                 | meg a jelszavát. A<br>szó megváltoztatás<br>ittintson a "Mutassu<br>óla, hogy más kezé                                                                                                   | jelszót tartsa titokban,<br>a" gombra kattintva ér<br>k a jelszavakat" gomb<br>be ne kerülhessen. A                                                                       | másokkal ne os<br>heti el a jelszó m<br>ra.) Ha valahova<br>z új jelszónak a l    | sza meg! Az új je<br>lódosítását. (Ha a<br>a le szeretné írni a<br>következő feltétel | lszó beírását<br>i beírt jelszót látni<br>a jelszót,<br>eknek kell |
|----------------------------------------------------------------------------------------------------|----------------------------------------------------------------------------------------------------|----------------------------------------------------------------------------------------------------|-----------------------------------------------------------------------------------|---------------------------------------------------------------------------------------|--------------------------------------------------------------------|
| <ul> <li>A jelszó</li> <li>Legaláb</li> <li>Nem tar</li> <li>Nem tar</li> <li>Legaláb</li> <li>Legaláb</li> <li>o h</li> <li>o h</li> </ul> | ban különbözőnek<br>b 6 karakter hosszí<br>almazhatja a követ<br>aszthat gyakori szó<br>b háromfélét kell ta<br>lagybetű (A-Z)<br>(isbetű (a-z)<br>számjegy (0-9)<br>Kiegészítő karakter | számítanak a kis- és n<br>iságú kell legyen,<br>kező értékeket test pa<br>hek ill, bejelentkezési<br>t ill, gyakran használt<br>rtalmaznia a kővetkez<br>(I, #, \$, stb.) | agybetűk.<br>Issword<br>nevének részleti<br>karaktersorozato<br>ő karakterfajtákb | ét.<br>ot.<br>ól:                                                                     |                                                                    |
| » <u>A jelszóút</u>                                                                                                    | nutató megtekint                                                                                                    | ése                                                                                                    |                                                                                   |                                                                                       |                                                                    |
| » Javaslatok                                                                                                    | <u>új jelszóra</u>                                                                                                    |                                                                                                    |                                                                                   |                                                                                       |                                                                    |
| Kérem írja be a                                                                                                    | az új jelszót                                                                                                    |                                                                                                    |                                                                                   |                                                                                       |                                                                    |
| Új jelszó                                                                                                    |                                                                                                    |                                                                                                    |                                                                                   |                                                                                       |                                                                    |
|                                                                                                    |                                                                                                    |                                                                                                    |                                                                                   | 1                                                                                     |                                                                    |
| A jelszó més                                                                                                    | egyszer                                                                                                    |                                                                                                    |                                                                                   |                                                                                       |                                                                    |
|                                                                                                    | - 57                                                                                                    |                                                                                                    |                                                                                   | 1                                                                                     |                                                                    |
|                                                                                                    |                                                                                                    |                                                                                                    |                                                                                   |                                                                                       |                                                                    |
|                                                                                                    | Aiolo                                                                                                    | rá magyáltoztatása                                                                                                    | Törlór                                                                            | Hónro                                                                                 |                                                                    |
|                                                                                                    | A Jets                                                                                                    | to megvartoztatasa                                                                                                    | Tortes                                                                            | megse                                                                                 |                                                                    |
|                                                                                                    |                                                                                                    |                                                                                                    |                                                                                   |                                                                                       |                                                                    |

3. Plusz biztonsági intézkedésként be állíthatsz biztonsági kérdéseket és válaszokat, arra az esetre, ha elfelejtenéd a jelszavad. Például: "Hol születtél?" vagy "Mi a kedvenc állatod?". A kérdések és válaszok megadására bejelentkezés után a "SZEMÉLYAZONOSÍTÓ VÁLASZOK BEÁLLÍTÁSA" funkció alatt van lehetőség. Elfelejtett jelszó esetén, a <u>kezdőképernyőn</u> "ELFELEJTETTEM A JELSZAVAM" funkció alatt érhető el a fent leírt procedúra.

| Abban az esetben, ha a jövőben valamikor elfelejti a jelszavál<br>helyesen válaszol pár személyes jellegű kérdésre.                                                                                     | t, új jelszót állíthat be magának, ha                                                                                |
|----------------------------------------------------------------------------------------------------|----------------------------------------------------------------------------------------------------|
| Kérjük válassza ki, melyik kérdésekre szeretne válaszolni, és<br>válaszokat, melyek megadásával akkor is azonosíthatja mag-<br>olyan kérdéseket érdemes választania, amikre nem felejti el a<br>ismert. | s írja be az Önre jellemző helyes<br>át, ha elfelejti a jelszavát. Éppen ezért<br>a választ, de az mások számára nem |
| Kérjük írja be az Önre érvényes válaszokat!                                                                                                    |                                                                                                    |
| Válasszon egy kérdést a listából!                                                                                                    | *                                                                                                    |
| »                                                                                                    |                                                                                                    |
| Válasszon egy kérdést a listából!                                                                                                    | Ŧ                                                                                                    |
| »                                                                                                    |                                                                                                    |
|                                                                                                    |                                                                                                    |
| Mentsük el a válaszokat                                                                                                    | lés Mégse                                                                                                    |
|                                                                                                    |                                                                                                    |

4. Jelszóváltoztatás után érdemes leellenőrizni, hogy az egyéb eszközeid (telefon, tablet stb.) is lekövették-e a változtatást. A legtöbb eszköz felhő alapú szinkronizációt használ, ezért az érintett eszköznek szüksége lehet néhány órára, míg észleli a változtatást. Szintén érdemes ellenőrizni a Microsoft Office fiókod, hogy lekövette-e hiba nélkül a változtatást. Ha nem, akkor egy ki és bejelentkezés (az új jelszóval) megoldja a problémát.

| ¢                 |                                          |   |
|-------------------|------------------------------------------|---|
| Információ        | Fiók                                     |   |
| Új                |                                          |   |
| Megnyitás         | Felhasználói adatok                      |   |
| Mentés            |                                          |   |
| Mentés<br>másként | Másik fénykép használata<br>Bemutatkozás |   |
| Nyomtatás         | Fiókváltás                               |   |
| Megosztás         | Office-háttér:                           |   |
| Exportálás        | Nincs háttér                             | • |
| Destate           | Office-téma:                             |   |
| bezaras           | Fehér                                    | • |

Ha bármi problémád akadna a fent leírtakkal, bizalommal fordulj az IT osztályhoz.